# Depósito de Vários Cheques em Cobrança (CCCHB070)

Esta documentação é válida para todas as versões do Consistem ERP.

## **Pré-Requisitos**

Não há.

### Acesso

Módulo: Financeiro - Contas a Receber

Grupo: Baixa e Depósitos de Cheques Pré

## Visão Geral

O objetivo deste programa é selecionar vários cheques cadastrados com situação "Em cobrança" e realizar o depósito de acordo com os cheques enviados ao banco.

#### Importante

Caso o campo "Integra com Contabilidade" do programa Configuração de Contas a Receber (CCCC000) esteja configurado com a opção **Sim**, ao executar esta tela apresenta o programa Dados para Caixa (CCAFC002D) para informar a empresa para lançamento dos dados para o Caixa.

#### Importante

Quando houver leitoras de cheques cadastradas no programa Configuração das Leitoras de Cheques Windows (CCCHB115), é apresentada tela para selecionar a leitora que será utilizada no processo.

| Campo               | Descrição (os campos assinalados com '*' são de preenchimento obrigatório)                                                                                                    |
|---------------------|----------------------------------------------------------------------------------------------------|
| Período de /<br>Até | Informar o período de vencimento dos cheques para a consulta.                                                                                                    |
|                     | Importante<br>Ao teclar Enter nos campos em branco, são preenchidos com as descrições "Início" e "Fim", e consideradas a menor e a maior data<br>de vencimento, mas é possível alterar. |
| Data<br>Depósito*   | Informar a data de baixa dos cheques.                                                                                                    |
|                     | Importante<br>Após definida a data, é apresentada tela para determinar e forma de consulta dos cheques. As opções são:<br>1 - Vencimento/Portador<br>2 - Vencimento/Valor               |
|                     | Importante<br>Na sequência, é emitida mensagem para confirmar ou não a visualização dos cheques devolvidos. Selecionar a opção desejada.                                                |
| Colunas do<br>Grid  | Descrição                                                                                                    |
| Vencto              | Exibe a data de vencimento do cheque.                                                                                                    |
| Cheque              | Exibe o número do cheque.                                                                                                    |

| Valor Cheque<br>Banco Comp. | Exibe o valor e o banco em que o cheque foi compensado.                                                                                                    |
|-----------------------------|----------------------------------------------------------------------------------------------------|
| Emitente                    | Exibe o código e a descrição do emitente do cheque.                                                                                                    |
|                             |                                                                                                    |
| Botão                       | Descrição                                                                                                    |
| Marca<br>/Desmarca          | Seleciona o cheque ou exclui da seleção.                                                                                                    |
| Todos                       | Seleciona todos os cheques apresentados na consulta.                                                                                                    |
| Período                     | Habilita os campos "Período de" e "até" para nova consulta.                                                                                                    |
| Detalha                     | Apresenta o programa Detalha Cheque (CCCHB600) para consulta.                                                                                                    |
| Baixa                       | Apresenta tela para confirmar o depósito dos cheques selecionados.                                                                                                    |
|                             | Importante<br>Após confirmado o depósito, é apresentada tela para confirmar a geração do lançamento realizado no movimento bancário. Na<br>sequência, é exibido o programa Depósito Bancário (CCCHB071) para informar os dados para geração do movimento. |
|                             | Importante<br>Caso a Contabilidade esteja integrada, é apresentado o programa Contabilização - Cheques (Emissão) (CCAFC980) para informar<br>as contas de débito/crédito responsáveis pela contabilização da baixa.                                       |
| Leitura                     | Apresenta o programa Depósito de Vários Cheques - Seleciona Cheques (CCCHB070A) para informar o cheque manualmente ou para selecioná-los através da leitora de cheques.                                                                                   |
| Fim                         | Finaliza a consulta e retorna ao menu inicial.                                                                                                    |

Atenção As descrições das principais funcionalidades do sistema estão disponíveis na documentação do Consistem ERP Componentes. A utilização incorreta deste programa pode ocasionar problemas no funcionamento do sistema e nas integrações entre módulos.

Exportar PDF

Esse conteúdo foi útil?

Sim Não